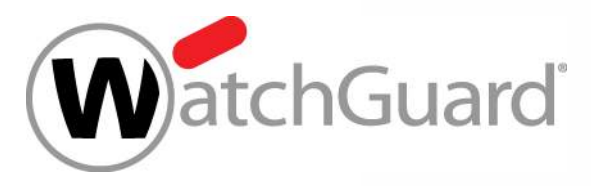

#### **Best Practices – Gateway Wireless Controller** Wi-Fi Accesspoints mit Firebox verwalten

Jonas Spieckermann Senior Sales Engineer

Jonas.Spieckermann@watchguard.com

**WatchGuard Training** Copyright ©2017 WatchGuard Technologies, Inc. All Rights Reserved

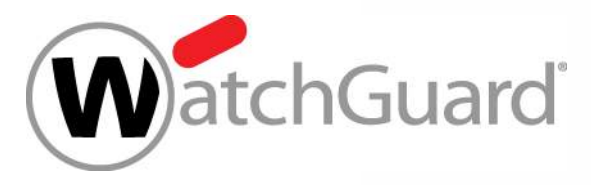

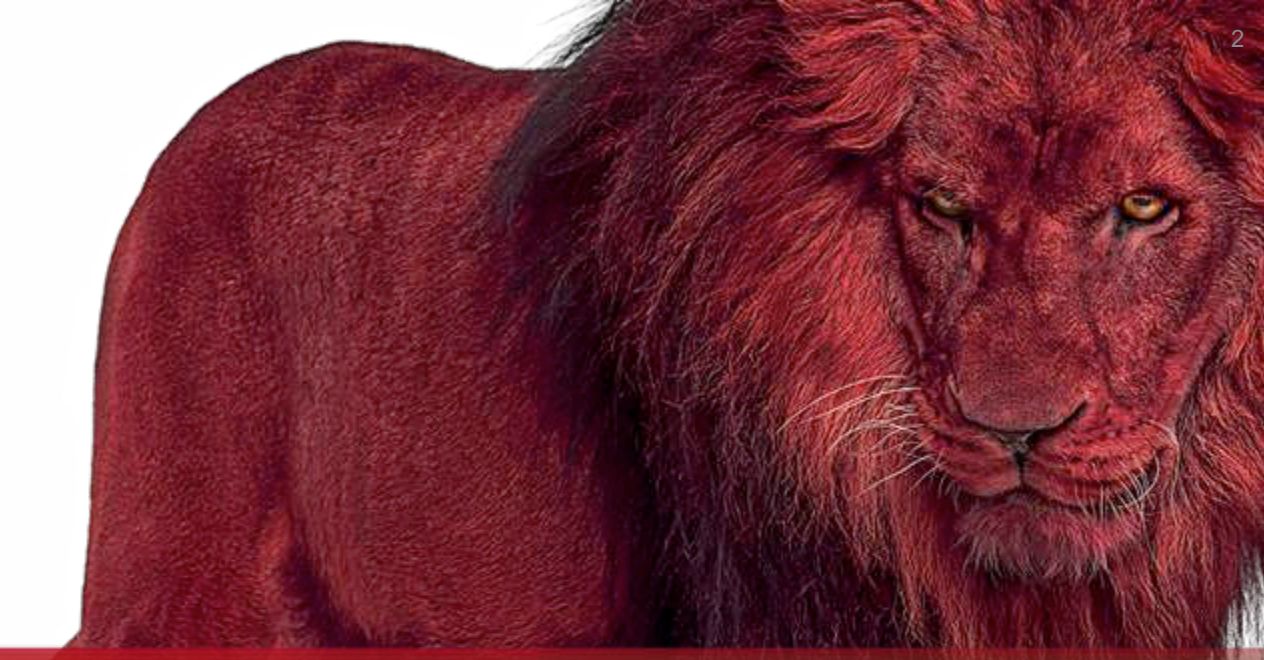

#### Grundlagen

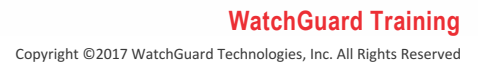

#### **Firebox Wi-Fi und Accesspoints**

- Firebox Wireless:
  - Ein Radio Modul mit maximal 3 SSIDs
  - Nutzbar als Wireless Client (WLAN = External Interface)
  - Der Accesspoint oder Wireless Client wird als Netzwerk Interface eingerichtet
- WatchGuard APs:
  - Jeder Accesspoint nutzt 2 Radio Module
  - Verwaltung über WatchGuard Firebox
    - Verbunden an Trusted, Optional, oder Custom Interface
    - 1 Firebox kann viele Accesspoints vewalten
    - Eine SSID kann f
      ür mehrere Accesspoints zur besseren WLAN Abdeckung genutzt werden

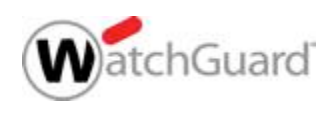

#### AP120, AP320, AP322, and AP420 Devices

- AP120 Concurrent 2x2 MIMO capability and a dual radio that supports 2.4GHz (802.11b/g/n) and 5GHz (11a/n/ac)
- AP320 3x3 MIMO capability and a dual radio that supports 2.4GHz (802.11b/g/n) and 5GHz (11a/n/ac)
- AP322 outdoor model, 3x3 MIMO capability and a dual radio that supports 2.4GHz (802.11b/g/n) and 5GHz (11a/n/ac)
- AP420 High performance enterprise AP device with 4x4:4 MU-MIMO 802.11ac Wave 2 capabilities

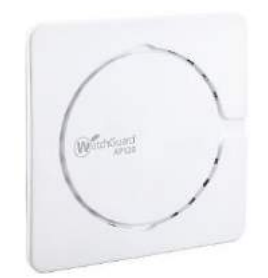

Suard

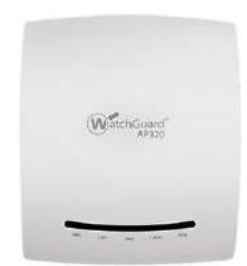

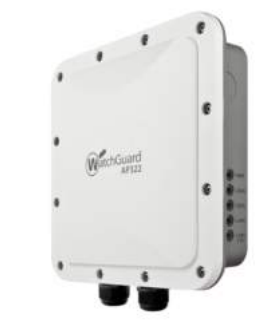

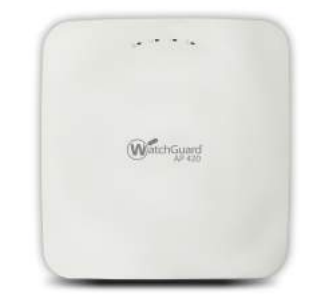

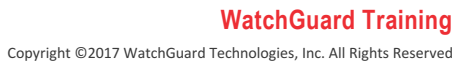

# WatchGuard AP Wi-Fi Solutions

| WatchGuard Wi-Fi Solution                                                                                                    | Total Wi-Fi | Secure Wi-Fi | Basic Wi-Fi  |
|----------------------------------------------------------------------------------------------------|-------------|--------------|--------------|
| Wi-Fi Cloud License                                                                                                    | 1           | √            |              |
| Wireless Intrusion Prevention System (WIPS)<br>Cloud-managed APs have built-in WIPS to help ensure you have<br>the protection you need from malicious attacks and rogue APs | ~           | ~            |              |
| Customer Engagement Tools<br>Splash pages, social media integration, surveys, coupons, videos,<br>and so much more                                                          | ~           |              |              |
| Location-based Analytics<br>Know how and when visitors are using your Wi-Fi, customizable<br>reports and alerts for real-time and historical usage data                     | ~           |              |              |
| GO Mobile Web App<br>Easily set-up your network and configuration from any mobile device                                                                                    | 1           |              |              |
| Firebox Gateway Wireless Controller                                                                                                    |             |              | $\checkmark$ |
| Standard 24x7 Support<br>Hardware warranty with advance hardware replacement,<br>customer support, and software updates                                                     | ×.          | ~            | $\checkmark$ |

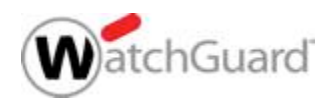

# **Vorbereitung der WLAN Installation**

- Welche Wi-Fi Protokolle sollen unterstützt werden (802.11a/b/g/n/ac)?
  - Was f
    ür Wi-Fi Clients werden genutzt und m
    üssen unterst
    ützt werden?
- Welche SSIDs sind nötig und wie sind die Neztwerkzuordnungen?
  - Unterschiedliche Gruppen mit differenzierten Zugriffsrechten?
  - Wird ein Gast-Netzwerk benötigt?
- Physikalische Positionierung der Accesspoints?
  - Wie ist die Lokation/das Gebäude?
  - Welche Bereiche sollen mit Wi-Fi ausgestattet werden?
  - Durchführung eines Site-Surveys?

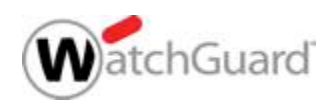

# **Positionierung der Accesspoints**

- Zentrale Positionierung der Accesspoints (keine Hindernisse, Ecken, etc.)
- Erhöhte Montage bietet optimierte Signal-Stärke und Reichweite
- Vermeiden Sie möglichst eine Positionierung neben anderen elektrischen Geräte oder potentiellen Störquellen
- Accesspoints nicht zu nah nebeneinander platzieren.
  - Bei mehreren Etagen auch Überlappungen zwischen den Etagen berücksichtigen

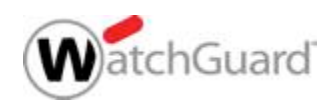

#### Grundlagen

 Durch Accesspoints kann ein Firebox geschütztes Netzwerk leicht um Wi-Fi Zugriffe erweitert werden

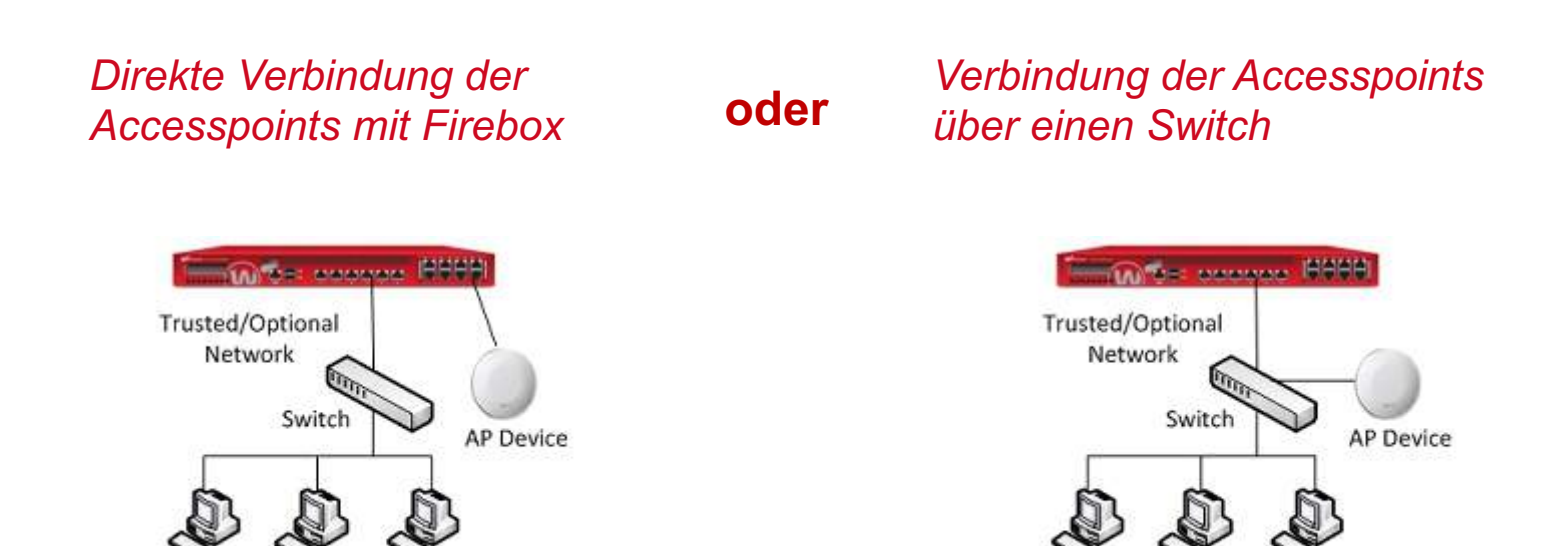

Wired LAN

Wired LAN

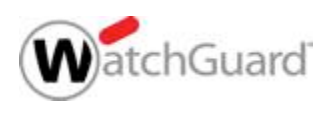

8

#### **Accesspoint-Deployment**

- Folgende Schritte sind notwendig:
  - Aktivierung des Gateway Wireless Controller auf Ihrer Firebox.
  - Anschließen des Accesspoints
  - Pairing des AP mit Ihrer Firebox.
  - Konfiguration der AP Einstellungen.
  - Konfiguration der SSIDs.
- Automatic Deployment
  - Firebox Gateway Wireless Controller unterstützt "automatic deployment". Hiermüber können automatisch festgelegte SSIDs auf neu im Netzwerk aufgenommen Accesspoints angewendet werden.

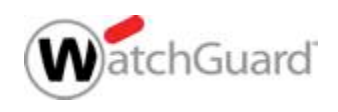

# Accesspoint Deployment mit VLANs

- Bei Verwendung von VLANs sind folgenden Schritte zusätzlich erforderlich:
  - Konfiguration der VLANs (tagged) für die SSIDs.
  - Konfiguration eines VLANs (untagged) f
    ür die Verwaltung der Accesspoints .
  - Ggf. Anpassung der Switchkonfiguration

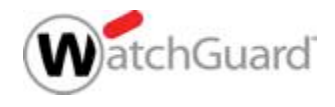

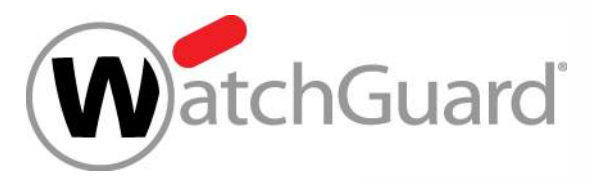

#### **Einrichtung des Gateway Wireless Controller**

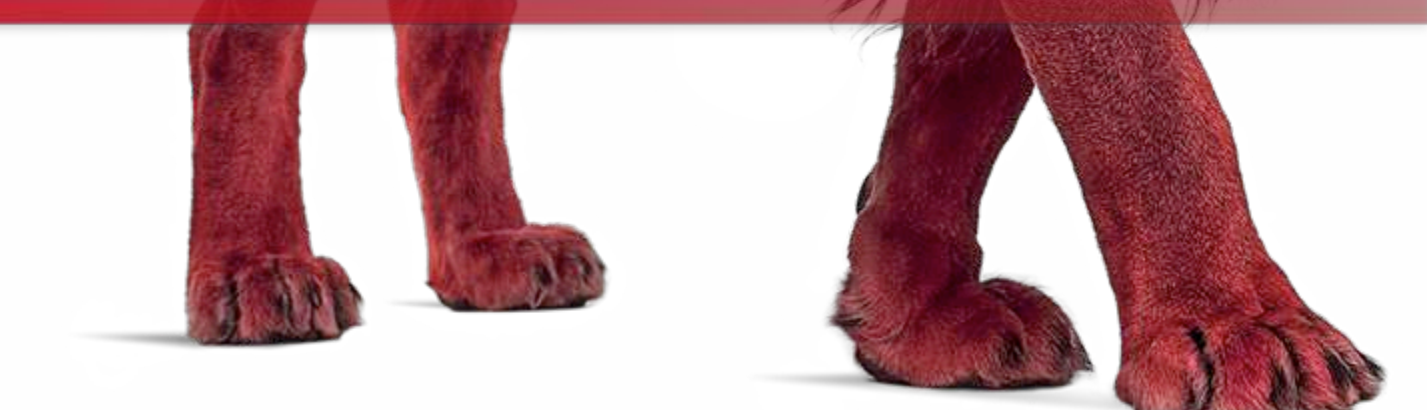

WatchGuard Training Copyright ©2017 WatchGuard Technologies, Inc. All Rights Reserved

#### **Gateway Wireless Controller**

- Gateway Wireless Controller settings
  - Einstellungen für alle Accesspoints
- AP device settings
  - Einstellungen für einen einzelnen Accesspoint
- SSIDs
  - Einstellungen zu den verwendeten SSIDs zu denen Endgeräte sich verbinden werden.
  - SSIDs können von mehreren APs verwendet werden.
- Trusted APs
  - Der Trust-Store des Gateway Wireless Controllers verhindert das nicht-vertrauenswürdige Accesspoints Konfigurationen erhalten/synchronisieren.

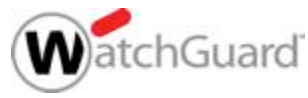

# Konfiguration der GWC Einstellungen

**Globale Gateway Wireless** Controller Einstellungen werden in Settings

1

| s konfigurie                                                                                     | ert.                                                                                                    | SSIDs A          | cess Points    |               |                |                     |
|--------------------------------------------------------------------------------------------------|----------------------------------------------------------------------------------------------------|------------------|----------------|---------------|----------------|---------------------|
|                                                                                                  |                                                                                                    | SSID             | Broadcast 25ID | Access Points | Authentication | VLAN ID             |
|                                                                                                  | Settings                                                                                                    |                  | 6              |               |                |                     |
| Access Point Settings MAC Access Control D                                                       | Discovery Broadcasts                                                                                                  |                  | -              |               |                |                     |
| The WatchGuard Gateway Wireless Controller a<br>Access Point. If you prefer to use your own glob | utomatically generates a strong and unique passphrase for e<br>oal passphrase, you can manually specify a passphrase. | each WatchGua    |                |               |                |                     |
| ✓ Use a manual global passphrase instead of a                                                    | automatically-generated unique passphrases for WatchGuard                                                             | d Access Point   |                |               |                |                     |
| WatchGuard AP Passphrase                                                                         | •••••                                                                                                    |                  |                |               |                |                     |
|                                                                                                  | Show passphrase                                                                                                    |                  |                |               |                |                     |
| The WatchGuard Gateway Wireless Controller us<br>each deployed WatchGuard Access Point.          | ses a Trust Store that includes digital certificates to verify the                                                    | e authenticity o |                |               |                |                     |
| Disable the Trust Store mechanism and trust                                                      | all WatchGuard Access Points                                                                                          |                  |                |               | Add            | Edit Remove         |
| Automatically update WatchGuard AP firmwa                                                        | are when a new version is available on the Firebox                                                                    |                  |                |               | r              |                     |
| Send WatchGuard AP log messages to a sys                                                         | slog server                                                                                                    |                  |                |               | <u>OK</u>      | Cancel <u>H</u> elp |
| Syslog server IP address                                                                         |                                                                                                    |                  |                |               |                |                     |
| ✓ Enable logging for reports (Fireware OS v11                                                    | .10 and higher)                                                                                                    |                  |                |               |                |                     |
| Use alternate DNS server for non-DHCP WatchG<br>DNS Server IP Address                            | uard Access Points (Fireware OS v11.11 and higher)                                                                    |                  |                |               |                |                     |
| Enable Communication VLAN tagging                                                                |                                                                                                    |                  |                |               |                |                     |
| Communication VLAN                                                                               | 4094 🗘                                                                                                    |                  |                |               |                |                     |
| Advanced Deployment                                                                              |                                                                                                    |                  |                |               |                |                     |
| Enable deployment over wireless (I                                                               | Fireware OS v11.12 and higher)                                                                                        |                  |                |               |                |                     |
| Wireless Scan Interval (Fireware OS v11.10.5 ar<br>Hours between automatic wireless sca          | nd higher)<br>Ins 4                                                                                                   |                  |                |               |                |                     |
| Enable SSH access on all WatchGuard APs                                                          | (Fireware OS v11.11.1 and lower)                                                                                      |                  |                |               |                |                     |
| Enable scheduled reboots Daily ~                                                                 | 0 • (hh:mm)                                                                                                    |                  |                |               |                |                     |
| Send alarm notification when an Access Poi                                                       | int becomes unreachable (Fireware OS v11.10.5 and higher)                                                             |                  |                |               |                |                     |
| Send alarm notification when a Rogue Acces                                                       | ss Point is detected (Fireware OS v11.10.5 and higher)                                                                | ~                |                |               |                |                     |
| <                                                                                                |                                                                                                    | >                |                |               |                |                     |
|                                                                                                  | OK Cance                                                                                                    | el Help          |                |               |                |                     |

R Gateway Wireless Controller

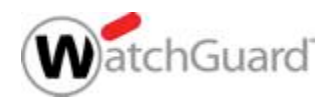

X

WatchGuard Training

#### **Passphrase**

- Konfiguration des WatchGuard AP Passphrase
  - Sie können ein manuell definiertes globals Passwort verwenden, oder die automatische Passwort Verwaltung wählen. Das Passphrase sichert die Kommunikation zwischen Accesspoint und GWC
- Standard: Manual global AP passphrase

| A second Operation of the second             | A STATE OF A STATE OF A STATE OF A STATE OF A STATE OF A STATE OF A STATE OF A STATE OF A STATE OF A STATE OF A | Research to a second second second second second second second second second second second second second second |                                     |
|----------------------------------------------|----------------------------------------------------------------------------------------------------|----------------------------------------------------------------------------------------------------|-------------------------------------|
| Access Point Settings                        | MAC Access Control                                                                                              | Discovery Broadcasts                                                                                            |                                     |
| The WatchGuard Gatev<br>WatchGuard AP Device | way Wireless Controller<br>e. If you prefer to use a                                                            | will automatically generate a strong and unique pa<br>manual, global passphrase instead, you may supp           | assphrase for each<br>Ily it below. |
| Use a manual, glob                           | al passphrase instead                                                                                           | of automatically-generated unique passphrases fo                                                                | r WatchGuard AP Devices             |
| WatchGuard                                   | AP Passphrase                                                                                                   | ••••                                                                                                    |                                     |
|                                              |                                                                                                    | Show passphrase                                                                                                 |                                     |

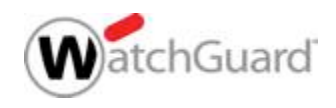

#### **Automatic Passphrase Management**

- Automatic Passphrase Management
  - Optionaler Automatismus zur Verwendung von zufällig generierten Passphrases pro Accespoint

  - Die Passphrase ist in den Gateway Wireless Controller Dashboards einsehbar.

Hinweis: automatisch generierte AP Passphrases werden nicht gesichert und können nicht widerhergestellt werden (z.B. bei Hardware defekten des GWC).

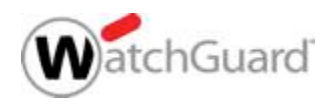

#### **GWC Einstellungen**

- Automatische Firmware Updates
  - Accesspoints werden automatisch (nacheinander) aktualisiert wenn eine neue Firmware verfügbar ist (im GWC)
  - Automatische Updates erfolgen zwischen 00:00 und 04:00 Uhr
    - Zeit-Einstellungen der Firebox prüfen (NTP ermöglichen)

| Automatically update WatchGuard AP firmw                                                                             | are when a new version is available on the Firebox |
|----------------------------------------------------------------------------------------------------|----------------------------------------------------|
| Send WatchGuard AP log messages to a sy                                                                              | slog server                                        |
| Syslog server IP address                                                                                             |                                                    |
| Enable logging for reports (Fireware OS v11<br>Use alternate DNS server for non-DHCP WatchG<br>DNS Server IP Address | uard Access Points (Fireware OS v11.11 and higher) |
| Enable Communication VLAN tagging                                                                                    |                                                    |
| Communication VLAN                                                                                                   | 4094 🚖                                             |
| Advanced Deployment                                                                                                  | Fireware OS v11.12 and higher)                     |

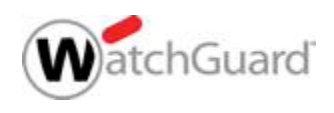

# Pairing

- Einbindung eines Accesspoints:
  - 1. Network > Gateway Wireless Controller.
  - 2. Auswahl Access Points.
  - 3. Refresh.
  - 4. Eingabe von Kennwort und IP der Firebox.
    - Firebox versendet einen
       Broadcast auf UDP port 2529
       (alle 30 Sekunden) um noch
       nicht eingebundene
       Accesspoints zu ermitteln.

| SIDs Ac           | the Gateway                                                         | Wireles                             | s Controller                            | Settings                       | ]          |                             |
|-------------------|---------------------------------------------------------------------|-------------------------------------|-----------------------------------------|--------------------------------|------------|-----------------------------|
| Name              | SSIDs                                                               | N                                   | etwork Settin                           | igs Radio 1                    | Radio 2    | Location                    |
| npaired A<br>Name | Access Points<br>Model                                              | MAC A                               | ddress S                                | Lerial Number                  | ID Address | Version                     |
|                   |                                                                     |                                     |                                         | , on an it difficult           | IF Addicas | VEISION                     |
| a Refr            | esh the Unpa<br>Type the Fir<br>passphrase                          | aired Ac<br>rebox IP<br>a.          | cess Points                             | list <b>ame</b> and the c      | Refres     |                             |
| E Refr            | esh the Unpa<br>Type the Fir<br>passphrase<br>Addre <u>s</u> s or N | aired Ac<br>rebox IP<br>e.<br>lame: | cess Points<br>address or n<br>10.0.1.1 | list <b>2</b><br>ame and the c | Refres     | h Pair<br>X<br>OK<br>Cancel |

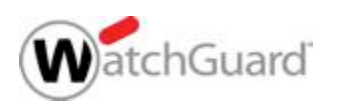

#### **Discovery Broadcasts**

- Der Gateway Wireless Controller nutzt einen UDP Broadcast auf allen lokal verfügbaren Netzwerken um neue Accesspoints zu ermitteln.
- Der Discovery Broadcast kann eingeschränkt werden auf spezielle Netzwerke oder gänzlich unterbunden werden.
  - Nützlich bei Verwendung von "automatic deployment"
  - Es ist nicht empfohlen die Funktion zu deaktivieren, wenn Accesspoints wechselnde DHCP Adressen erhalten.
    - Es könnte sonst zu Kommunikationsverlust zwischen Accesspoints und GWC kommen.

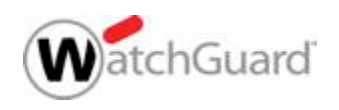

#### **Discovery Broadcasts**

- Einschränkungen des
   Discovery Broadcasts können definiert werden
  - Hinzufügen eines Broadcast Network.
  - Z.B. ist f
    ür das Netzwerk 10.0.0.1/24, die Broadcast IP 10.0.0.255 einzutragen.
  - Zusätzlich kann "automatic discovery" deaktiviert werden
    - Neue Accesspoints müssen dann manuell über Refresh im GWC Access Points Menu erkannt werden

|                      | MAC Access Control        | Discovery Broadcas   | ts                    |        |
|----------------------|---------------------------|----------------------|-----------------------|--------|
| Discovery broad      | Icast configuration is su | pported on Fireware  | OS v11.11 and higher. |        |
| Broadcast on all in  | terfaces                  |                      |                       |        |
| Only discover Wat    | chGuard AP devices on     | these broadcast IP a | ddresses              |        |
| Broadcast IP Address | 1                         |                      |                       |        |
|                      |                           |                      |                       |        |
|                      |                           |                      |                       |        |
|                      |                           |                      |                       |        |
|                      |                           |                      |                       |        |
|                      |                           |                      | Add                   | Remove |
|                      |                           |                      |                       |        |

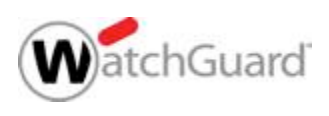

# Pairing

- Wird die Konfiguration nach einem Pairing Vorgang gespeichert:
  - Die Firebox nutzt das Management Passphrase zur Verbindung zum Accesspoint.
  - Die Firebox sendet die Konfiguration an den AP.
  - Die Firebox aktiviert den Accesspoint online
    - Benötigt Port 443 Zugriff zu WatchGuard
    - Der Aktivierungsstatus wirkt sich nicht auf die AP Funktionalität aus
  - Der Accesspoint rebootet.

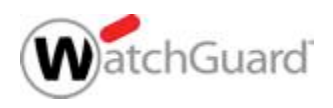

#### Hinweis für AP120/AP320/AP322/AP420

- AP120, AP320, AP322 und AP420 Systeme bauen im Factory-Default zunächst eine Verbindung zur WatchGuard Wi-Fi Cloud auf
  - Auch wenn ein AP nicht für die Wi-Fi Cloud aktiviert ist, versucht er wenige Minuten diese zu erreichen.
  - Nach dem Timeout ist der Accesspoint bereit f
    ür das lokale Pairing mit dem GWC der Firebox
  - Tipp: Blockieren Sie den Zugriff aus dem "Deployment Netz" zur Wi-Fi Cloud um den Vorgang zu beschleunigen.
- Nach einem erfolgreichen Pairing versucht der Accesspoint nicht mehr die Wi-Fi Cloud zu erreichen.

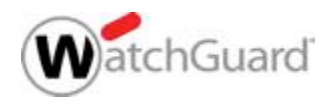

#### AP120/AP320/AP322/AP420 Limitierungen

- Folgende Funktionen sind f
  ür per GWC verwaltete AP120 / AP320 / AP322 / AP420 nicht verf
  ügbar:
  - LED controls
  - Fast Handover
  - Client limits
  - External syslog support
  - Local Web UI access
  - AP420 third scanning radio

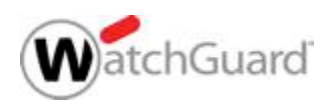

# **Automatic Deployment**

- Für Umgebungen mit einer großen Anzahl Accesspoints, die die gleiche(n) SSID(s) nutzen werden.
- Konfiguration:
  - Aktivierung der Funktion in den GWC Einstellungen.
  - Auswahl der SSIDs für automatic deployment.

| SDs Access P           | oints                                                |                                        | 16           | Auto Deployment SSIDs                                                              |
|------------------------|------------------------------------------------------|----------------------------------------|--------------|------------------------------------------------------------------------------------|
| Name<br>AP300<br>AP200 | SSDs<br>Guest-Wireless, Trus<br>Guest-Wireless, Trus | Network Settings<br>te DHCP<br>te DHCP | Select the S | SSIDs to configure on automatically deployed Access Po<br>-Wireless<br>ed-Wireless |
| Inpaired Acces<br>Name | s Points<br>Model                                    | MAC Addyss                             |              | OK                                                                                 |
|                        | _/                                                   |                                        |              | Refresh Pair                                                                       |

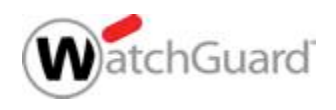

#### **Trust Store**

nGuarc

- Der Trust Store gewährleistet, dass keine Konfigurationen mit "nicht vertrauenswürdigen" Accesspoints synchronisiert werden
  - z.B. bei nicht autorisiertem Factory Default oder bei kompromitierten Accesspoints.
- Für jeden verwalteten Accesspoint wird IP-bezogen ein Trust-Record erzeugt
  - Gateway Wireless Controller kommuniziert nicht mit Accesspoints ohne Trust-Record
  - Die WLAN Funktion von Accesspoints ist unabhängig vom Trust-Store Status
- Empfehlung: DHCP Reservierungen oder statische IP Adressen sollten f
  ür Accesspoints genutzt werden um den Trust Store
   effektiv zu nutzen.

#### **AP Device Trust Store**

 Alle Accesspoints ohne Trust-Record werden als Not Trusted im Gateway Wireless Controller dargestellt.

| 1  | Summary N     | Action Action | ess Points | W     | ireless C | lients Foreign BSS         | lDs           |            |            |         |       |          |
|----|---------------|---------------|------------|-------|-----------|----------------------------|---------------|------------|------------|---------|-------|----------|
| AC | TION -        |               |            |       |           |                            |               |            |            |         |       |          |
| D  | NAME          | STATUS        | BYTES 🗟    |       | USER:     | SSIDS                      | IP<br>ADDRESS | RADIO<br>1 | RADIO<br>2 | VERS:   | MODE  | UPTIME   |
| 0  | AP120_M001174 | Online        |            | 0 кв  | 0         | AutoDeploy                 | 10.0.5.128    | 2.4G: 1 (  | 5G: 36 +   | 8.0.545 | AP120 | 1 day 02 |
| 0  | AP200_20AP027 | Online        | _          | 51 кв | 1         | AutoDeploy                 | 10.0.8,129    | 2.4G: 9 (  | 5G: 100 ·  | 1.2.9.1 | AP200 | 27 days  |
| 0  | AP300         | Not Trusted   |            | 0 кв  | 0         | linker 2, linker 1, linker | 10.0.8.144    |            | 5G: 116 ·  | 2.0.0.6 | AP300 | 0 days 0 |

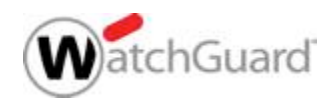

# **AP Device Trust Store**

- Um den Trust-Record zu erzeugen:
  - Auswahl eines oder mehrere Accesspoints
  - Auswahl von Action und Mark Trusted
  - Der Accesspoint verändert den Status von Not Trusted zu Online

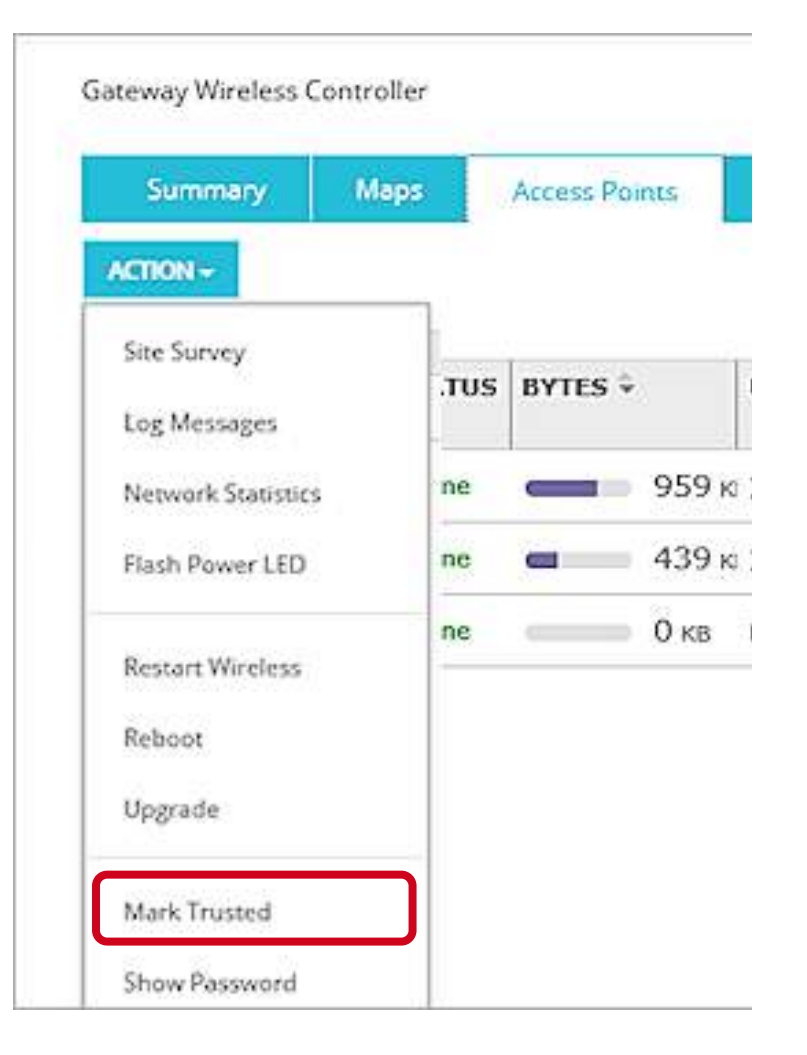

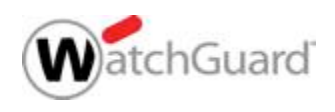

# **Reset Trust Store**

- Bei Verdacht einer Kompromitierung
  - Der Trust Store kann nur global zurückgesetzt werden.
  - Vertrauenswürdige Accesspoints müssen erneut in Trust Store aufgenommen werden.
- Eine generelle Deaktivierung des Trust Store ist ebenfalls möglich.

| Necess Follies                                                   | SSIDs                        | Settings                               | Notification                                                                                                    |
|------------------------------------------------------------------|------------------------------|----------------------------------------|----------------------------------------------------------------------------------------------------|
| Deployment Se                                                    | ecurity S                    | ettings                                |                                                                                                    |
| The WatchGuard Gate<br>AP Device, If you prefe                   | way Wireles<br>Ir to use vou | s Controller auto<br>or own global pag | tomatically generates a strong and unique passphrase for each WatchGua<br>issohrase, vou can manually specify a passphrase.                               |
| 🗹 Use a manual globa                                             | al passphras                 | e instead of autor                     | matically-generated unique passphrases for WatchGuard AP Devices                                                                                          |
| Global AP Pass                                                   | phrase                       |                                        |                                                                                                    |
|                                                                  |                              | Show passphra                          | ase .                                                                                                    |
|                                                                  | way Wireles                  | s Controller use:                      | es a Trust Store that includes digital certificates to verify the authenticity of<br>every of your AP Devices have been tamoered with or are no longer up |
| The WatchGuard Gate<br>each deployed WatchC<br>RESET TRUST STORE | Suard AP De                  | vice. If you belie                     | , We des Controller.                                                                                                    |

| Access Points    | Wireless ( | Clients | Foreign I | BSSIDs                                                                                                    |             |   |
|------------------|------------|---------|-----------|----------------------------------------------------------------------------------------------------|-------------|---|
| Name             | Status     | Bytes   | Clients   | SSIDs                                                                                                    | IP Address  | Ī |
| AP200_Sales      | Onine      | 0 KB    | 0         | TechPubs-Marketing-WiFi, TechPubs-Engineering-WiFi, TechPubs-GuestNet-WiFi                                                                                                    | 10.0.50.210 | ĩ |
| AD200 Tenining   | (antina    | AVP.    | 0         | TechDube Marketing MIEL TechDube Engineering MIEL TechDube QuestNet WIEL                                                                                                    | 10.0 50 220 | Ť |
| AP300_ITaming    |            | D VD    | 0         | Teen day name and the precision of the precision of the p | 10.0.001220 |   |
| <                |            |         | 10        | reen dee name ang trin y reen door engeneaning trin y reen door decourte enter                                                                                                    | 10.0.30.220 | 2 |
| < Trust Store: R | eset 0     | U ND    |           | Teen day hancing virit, redir day engineering virit, reen day decourer virit                                                                                                    | Actions     | 2 |

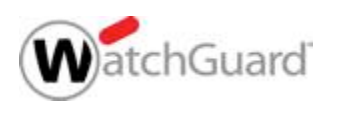

# Konfiguration der SSIDs

- Veraltung der SSIDs erfolgt im Gateway Wireless Controller.
- Eine SSID ist der Name des Netzwerkes zu dem Systeme sich verbinden.
  - Roaming ist unterstütz durch Zuweisung der SSID zu mehreren Accesspoints und Radio Modulen.
- Hinzufügen einer neuen SSID über Add.

|                                                                                                    | Gatewa                | ay Wireless Co                                                                                                    | ontroller                                                              |                 |           |
|----------------------------------------------------------------------------------------------------|-----------------------|----------------------------------------------------------------------------------------------------|------------------------------------------------------------------------|-----------------|-----------|
| ✓ Enable the Gateway Wireless Cor                                                                                                    | ntroller Setting      | 3                                                                                                    |                                                                        |                 |           |
| SSIDs Access Points                                                                                                    |                       |                                                                                                    |                                                                        |                 |           |
| SSID Broadcast SSID                                                                                                    | Roque Detection       | Auto Deploy                                                                                                    | Access Points                                                          | Authentication  |           |
| TechPubs-Mark Yes                                                                                                    | No                    | No                                                                                                    | AP300 Training                                                         | WPA2 only (PSK) | 51        |
| TechPubs-Engin Yes                                                                                                    | No                    | No                                                                                                    | AP300_Training,.                                                       | WPA2 only (PSK) | 52        |
| TechPubs-Gues Yes                                                                                                    | Yes                   | Yes                                                                                                    | AP300_Training,.                                                       | WPA2 only (PSK) | 53        |
|                                                                                                    |                       |                                                                                                    | 1                                                                      | Add Ed          | iit Remov |
|                                                                                                    |                       |                                                                                                    |                                                                        | OK Ca           | incel He  |
|                                                                                                    | Add SSID              |                                                                                                    |                                                                        | ×               |           |
|                                                                                                    |                       |                                                                                                    |                                                                        |                 |           |
| letwork Name (SSID)                                                                                                    |                       |                                                                                                    |                                                                        |                 |           |
|                                                                                                    |                       |                                                                                                    |                                                                        |                 |           |
| Settings Security Access Points Rogue Ac                                                                                                    | ccess Point Detection | i l                                                                                                    |                                                                        |                 |           |
| Readcast SSID                                                                                                    |                       |                                                                                                    |                                                                        |                 |           |
|                                                                                                    |                       |                                                                                                    |                                                                        |                 |           |
| Enable alient in station                                                                                                    |                       |                                                                                                    |                                                                        |                 |           |
| Chaple Client Isolation                                                                                                    |                       |                                                                                                    |                                                                        |                 |           |
| Use the MAC Access Control list defined in                                                                                                    | the Gateway Wirele    | ss Controller Setting                                                                                                    | s                                                                      |                 |           |
| Use the MAC Access Control list defined in<br>Denied MAC Addresses                                                                                                    | the Gateway Wirele    | ss Controller Setting                                                                                                    | S                                                                      |                 |           |
| Use the MAC Access Control list defined in Denied MAC Addresses Finable VI AN taoning                                                                                                    | the Gateway Wirele    | ss Controller Setting                                                                                                    | S                                                                      |                 |           |
| Chapter client isolation     Use the MAC Access Control list defined in     Denied MAC Addresses      Part Access Part Part Part Part Part Part Part Part                                                                                                    | the Gateway Wirele    | ss Controller Setting                                                                                                    | S                                                                      |                 |           |
| Chapter Client Isolation Use the MAC Access Control list defined in Denied MAC Addresses  Chapter Client Solation Tenable VLAN tagging VLAN ID                                                                                                    | the Gateway Wirele    | ss Controller Setting                                                                                                    | 5                                                                      |                 |           |
| Chapter client isolation     Use the MAC Access Control list defined in     Denied MAC Addresses      The second second sec | the Gateway Wirele    | ss Controller Setting                                                                                                    | s<br>OS v11.11 and high                                                | ar)             |           |
| Chapter client isolation      Use the MAC Access Control list defined in      Denied MAC Addresses      VIAN ID      Automatically deploy this SSID to all unpaire      Enable telecommuter mode on this SSID wh                                                                                                    | the Gateway Wirele    | ss Controller Setting<br>ss Points (Fireware<br>ireware OS v11.12 i                                                                                                    | s<br>OS v11.11 and higher<br>and higher)                               | er)             |           |
| Chapter Client Isolation      Use the MAC Access Control list defined in      Denied MAC Addresses      VLAN ID      Automatically deploy this SSID to all unpaire      Enable telecommuter mode on this SSID wh      Global SSID traffic shaping                                                                                                    | the Gateway Wirele    | ss Controller Setting                                                                                                    | s<br>OS v11.11 and highe<br>and higher)                                | er)             |           |
| Chaute client isolation     Use the MAC Access Control list defined in     Denied MAC Addresses v     Enable VLAN tagging     VLAN ID     Automatically deploy this SSID to all unpaire     Enable telecommuter mode on this SSID wh Global SSID traffic shaping     Restrict download bandwidth on the SSID                                                                                                    | the Gateway Wirele    | ss Controller Setting<br>ss Points (Fireware<br>ireware OS v11.12 ;<br>\$ Kbps (0 for unlin                                                                                                    | s<br>OS v11.11 and high<br>and higher)<br>nited)                       | ar)             |           |
| Create client isolation      Use the MAC Access Control list defined in      Denied MAC Addresses       Lable VLAN tagging      VLAN ID      Automatically deploy this SSID to all unpaire      Enable telecommuter mode on this SSID wh      Global SSID traffic shaping      Restrict download bandwidth on the SSID      Restrict upload bandwidth on the SSID                                                                                                    | the Gateway Wirele    | ss Controller Setting<br>rss Points (Fireware<br>ireware OS v11.12 (<br>Kbps (0 for unlin<br>Kbps (0 for unlin                                                                                     | s<br>OS v11.11 and high<br>and higher)<br>nited)                       | ar)             |           |
| Create client isolation      Use the MAC Access Control list defined in      Denied MAC Addresses       Lable VLAN tagging      VLAN ID      Automatically deploy this SSID to all unpaire      Enable telecommuter mode on this SSID wh      Global SSID traffic shaping      Restrict download bandwidth on the SSID      Restrict upload bandwidth on the SSID      Enable per user bandwidth control                                                                                                    | the Gateway Wirele    | ss Controller Setting<br>ess Points (Fireware<br>ireware OS v11.12 (<br>Chops (0 for unlin<br>Kbps (0 for unlin                                                                                    | s<br>OS v11.11 and high<br>and higher)<br>nited)                       | 9r)             |           |
| Create client isolation      Use the MAC Access Control list defined in      Denied MAC Addresses       Lable VLAN tagging      VLAN ID      Automatically deploy this SSID to all unpaire      Enable telecommuter mode on this SSID wh Global SSID traffic shaping     Restrict download bandwidth on the SSID     Restrict download bandwidth control     Restrict download bandwidth control     Restrict download bandwidth on the SSID                                                                                                    | the Gateway Wirele    | ss Controller Setting<br>uss Points (Fireware<br>ireware OS v11.12 i<br>Kbps (0 for unlin<br>Kbps (0 for unlin<br>Kbps (0 for unlin<br>Kbps (0 for unlin                                           | s<br>OS v11.11 and high<br>and higher)<br>nited)<br>nited)             | er)             |           |
| Create client isolation      Use the MAC Access Control list defined in      Denied MAC Addresses       Lable VLAN tagging      VLAN ID      Automatically deploy this SSID to all unpaire      Enable telecommuter mode on this SSID wh Global SSID traffic shaping     Restrict download bandwidth on the SSID     Restrict upload bandwidth on the SSID     Restrict download bandwidth on the SSID     Restrict download bandwidth on the SSID     Restrict upload bandwidth on the SSID                                                                                                    | the Gateway Wirele    | ss Controller Setting<br>uss Points (Fireware<br>ireware OS v11.12 /<br>Kbps (0 for unlin<br>Kbps (0 for unlin<br>Kbps (0 for unlin<br>Kbps (0 for unlin<br>Kbps (0 for unlin<br>Kbps (0 for unlin | s<br>OS v11.11 and higher<br>and higher)<br>nited)<br>nited)<br>nited) | er)             |           |
| Create client isolation      Use the MAC Access Control list defined in      Denied MAC Addresses v      Enable VLAN tagging      VLAN ID      Automatically deploy this SSID to all unpaire      Enable telecommuter mode on this SSID wh      Global SSID traffic shaping      Restrict download bandwidth on the SSID      Enable per user bandwidth on the SSID      Restrict download bandwidth on the SSID      Restrict upload bandwidth on the SSID      Restrict upload bandwidth on the SSID      Restrict upload bandwidth on the SSID      Restrict upload bandwidth on the SSID      Restrict upload bandwidth on the SSID      Restrict upload bandwidth on the SSID      Restrict upload bandwidth on the SSID      Restrict upload bandwidth on the SSID      Restrict upload bandwidth on the SSID      Restrict upload bandwidth on the SSID      Restrict upload bandwidth on the SSID                                                                                                    | the Gateway Wirele    | ss Controller Setting<br>iss Points (Fireware<br>ireware OS v11.12 i<br>Kbps (0 for unlin<br>Kbps (0 for unlin<br>Kbps (0 for unlin<br>Kbps (0 for unlin)                                          | s<br>OS v11.11 and higher<br>and higher)<br>nited)<br>nited)<br>nited) | ər)             |           |
| Ensure client isolation      Use the MAC Access Control list defined in     Denied MAC Addresses v      Enable VLAN tagging     VLAN ID      Automatically deploy this SSID to all unpaire     Enable telecommuter mode on this SSID wh Global SSID traffic shaping     Restrict download bandwidth on the SSID     Restrict upload bandwidth on the SSID     Enable per user bandwidth on the SSID     Restrict upload bandwidth on the SSID     Restrict upload bandwidth on the SSID     Restrict upload bandwidth on the SSID     Restrict upload bandwidth on the SSID     Restrict upload bandwidth on the SSID     Restrict upload bandwidth on the SSID     Restrict upload bandwidth on the SSID     SID     SID Enable an activation schedule (Fireware O:     Start time                                                                                                    | the Gateway Wirele    | ss Controller Setting<br>uss Points (Fireware<br>ireware OS v11.12 i<br>Kbps (0 for unlin<br>Kbps (0 for unlin<br>Kbps (0 for unlin<br>Kbps (0 for unlin<br>(hh:mm)                                | s<br>OS v11.11 and high<br>and higher)<br>nited)<br>nited)<br>nited)   | er)             |           |
| Create client isolation     Use the MAC Access Control list defined in     Denied MAC Addresses                                                                                                    | the Gateway Wirele    | ss Controller Setting<br>ss Points (Fireware<br>ireware OS v11.12 d<br>Kbps (0 for unlin<br>Kbps (0 for unlin<br>Kbps (0 for unlin<br>Kbps (0 for unlin<br>(hh:mm)<br>(hh:mm)                      | S<br>OS v11.11 and higher<br>and higher)<br>nited)<br>nited)<br>nited) | ar)             |           |
| Create client isolation     Use the MAC Access Control list defined in     Denied MAC Addresses                                                                                                    | the Gateway Wirele    | ss Controller Setting<br>ss Points (Fireware<br>ireware OS v11.12 (<br>Kbps (0 for unlin<br>Kbps (0 for unlin<br>Kbps (0 for unlin<br>Kbps (0 for unlin<br>(hh:mm)<br>(hh:mm)                      | s<br>OS v11.11 and higher<br>and higher)<br>nited)<br>nited)<br>nited) | ar)             |           |

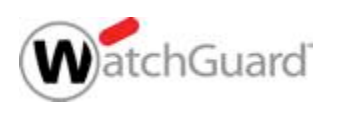

#### **MAC Access Control**

- Die MAC Access Control Listen werden in den globalen Gateway Wireless Controller Einstellungen definiert.
- Für eine SSID kann die Funktion anschließend aktiviert und eine anwendbare Liste ausgewählt werden:
  - Denied MAC Addresses oder Allowed MAC Addresses

| MAC Address Name O0:50:56:c0:00:01 Neighbor Add Edit Remove Allowed MAC Addresses U0 6 ddmesse | Access Point Settings MAC<br>MAC Access Control can be<br>Denied MAC Addresses | C Access Control | Network Name (SSID) Wireless-Network Settings Security Access Points |
|------------------------------------------------------------------------------------------------|--------------------------------------------------------------------------------|------------------|----------------------------------------------------------------------|
| 0:50:56:c0:00:01 Neighbor                                                                      | MAC Address                                                                    | Name             | Broadcast SSD and rescond to SSID queries                            |
| Add Edit Remove                                                                                | 0:50:56:c0:00:01                                                               | Neighbor         | Estable cipica instation                                             |
|                                                                                                |                                                                                |                  |                                                                      |
| MAC Address Name                                                                               | Jowed MAC Addresses                                                            | Add Edit Remove  | Demed MAC Addresses                                                  |

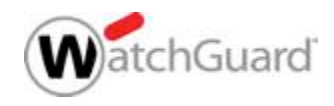

#### **Client Isolation**

- Client Isolation
  - Mit Client Isolation wird die direkte Kommunikation zwischen Wi-Fi Clients innerhalb einer SSID des elben Radio-Moduls unterbunden.
  - Empfohlen für Gast-Netze und andere Bereiche in denen Clients isoliert sein sollen.

| ų.        |                                         |                              | Add SSID                         |                        | × |
|-----------|-----------------------------------------|------------------------------|----------------------------------|------------------------|---|
| Network 1 | Name (SSI                               | D)                           |                                  |                        |   |
| Settings  | Security                                | Access Points                | Rogue Access Point Detection     |                        |   |
| Use t     | le client iso<br>the MAC A<br>ied MAC A | olation<br>ccess Control lis | t defined in the Gateway Wireles | ss Controller Settings |   |
| Enab      | le VLAN ta                              | agging                       |                                  |                        |   |
| VIA       | NUD                                     |                              |                                  |                        |   |

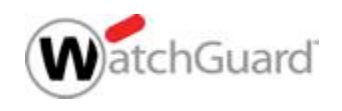

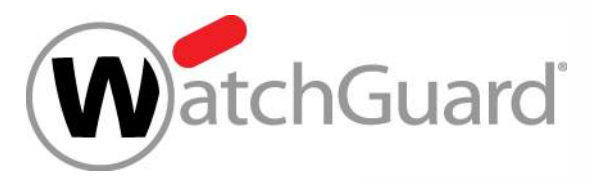

#### **Accesspoints & VLANs**

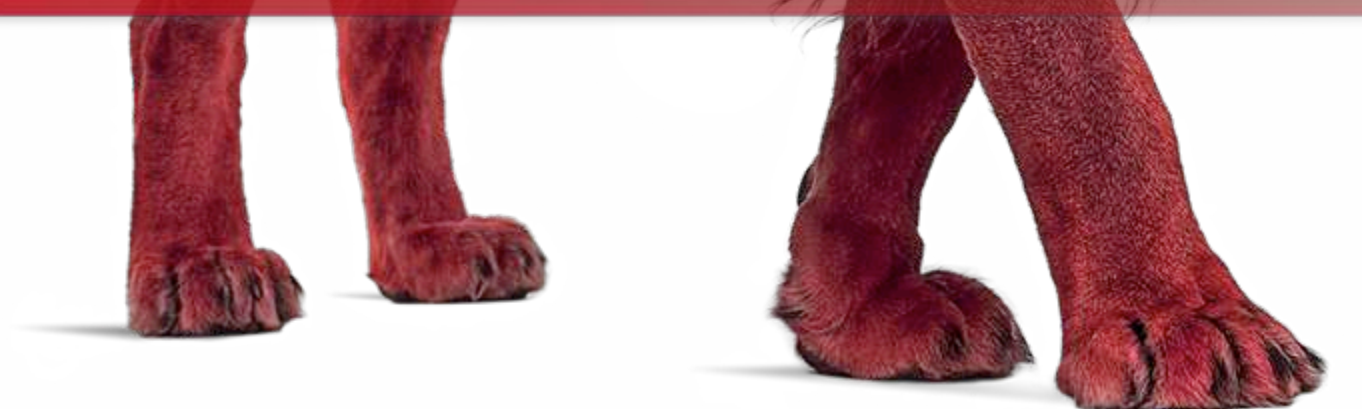

WatchGuard Training Copyright ©2017 WatchGuard Technologies, Inc. All Rights Reserved

#### **Accesspoints & VLANs**

- Zwei gängige Scenarien werden unterstützt:
  - Direkte Verbindung der Accesspoints an einem VLAN Interface der Firebox.
  - Zwischen Accesspoints & Firebox werden VLAN f\u00e4hige Switche verwendet.
- Bei Verwendung von Switchen müssen die VLANs eingerichtet und als tagged/untagged dem Switchport zugewiesen werden.

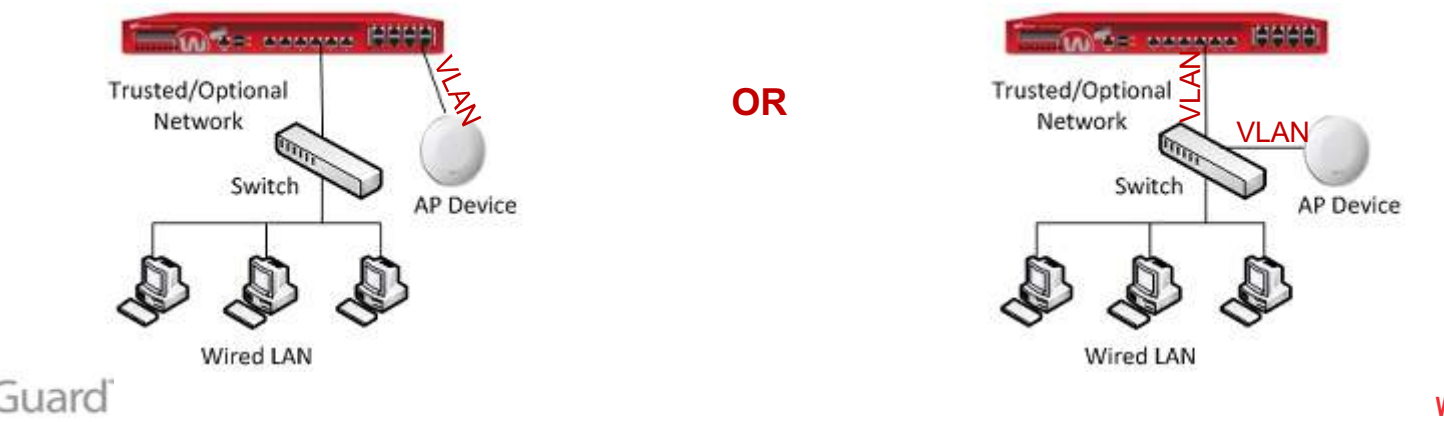

# **VLAN Konfiguration Firebox**

| /4 IPv6 Seconda          | ary                  |                 |                              |                  |                            |                 |          |
|--------------------------|----------------------|-----------------|------------------------------|------------------|----------------------------|-----------------|----------|
| Name (Alias) :           | AP-Mgmt-VLAN         |                 |                              |                  |                            |                 |          |
| Description :            | /LAN for AP Mgmt     | Edit VLAN: Gues | t-VLAN                       |                  |                            | x               |          |
| VLAN ID : 3              | 10                   |                 | 1                            |                  |                            |                 |          |
| Security Zone :          | Trusted              | IPv4 IPv6 Seco  | ndary                        |                  |                            |                 |          |
| IP Address:              | 10.0.30.1/24         | Name (Alias) :  | Guest-VLAN                   |                  |                            |                 |          |
| O Disable DHCP           |                      | Description :   | VLAN for AP SSID Guest       | -W               |                            |                 |          |
| Use DHCP Server          | ver                  | VLAN ID :       | 20                           | Edit VLAN: Trust | ed-VLAN                    |                 |          |
| You can confi            | igure a maximum of s | Security Zone : | Custom                       |                  |                            |                 |          |
| Address Pool             | È                    | IP Address:     | 10.0.20.1/24                 | IPv4 IPv6 Seco   | ndary                      |                 |          |
| Starting IP<br>10.0.30.2 |                      | ⑦ Disable DHC   | P                            | Name (Alias) :   | Trusted-VLAN               |                 |          |
|                          |                      | O Use DHCP S    | erver                        | Description :    | VLAN for Trusted           |                 |          |
| AN ID 3                  | 30                   | You can co      | on figure a maximum of six a | VLAN ID :        | 10                         |                 | <u>*</u> |
|                          |                      | Address P       | ool:                         | Security Zone :  | Trusted                    |                 |          |
|                          |                      | Starting IP     |                              | IP Address:      | 10.0.10.1/24               |                 | ÷        |
|                          |                      | 10.0.20.2       |                              | Disable DHC      | ;P                         |                 |          |
|                          |                      |                 | 20                           | O Use DHCP S     | erver                      |                 |          |
|                          |                      |                 |                              | You can co       | on figure a maximum of six | address ranges. |          |
|                          |                      |                 |                              | Address P        | ool:                       |                 |          |
|                          |                      |                 |                              |                  |                            |                 |          |

VLAN ID 10

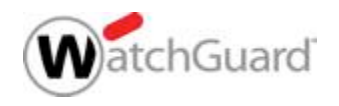

#### **VLAN Interface - Firebox**

- Konfiguration des VLAN Interface.
  - Interface Type VLAN muss in der Network Konfiguration eingerichtet werden.
    - Send and receive tagged traffic for the VLANs for each SSID (VLAN IDs 10 and 20).
    - Send and received untagged traffic for the VLAN for AP management connections (VLAN ID 30).
  - Speichern der Konfiguration
  - Anschließen des Accesspoints oder Switch-Uplinks an den Firebox Port

| Inter | face Name: |         | Optional   | -3                   | 10<br>10                   |              |           |
|-------|------------|---------|------------|----------------------|----------------------------|--------------|-----------|
| Inter | face Descr | iption: |            |                      |                            |              |           |
| Inter | face Type: |         | VLAN       |                      |                            |              | -         |
|       | You can a  | add or  | ne or more | VLANs to this inte   | rface.                     |              | New VLAN  |
|       | Member     | 10      | Trusted    | Trusted VI AN        | 10.0.10.1/24 (DHCP server) | IPv6 Address | Secondary |
|       | V          | 20      | Custom     | Guest-VLAN           | 10.0.20.1/24 (DHCP server) |              |           |
| L     |            | 30      | Trusted    | AP-Mgmt-VLAN         | 10.0.30.1/24 (DHCP server) |              |           |
|       | Send and   | receiv  | ve untagge | d traffic for select | ed VLAN                    |              |           |
|       | AP-Momt    | -VLA    | N (10.0.30 | .1/24)               |                            |              | New VLAN  |

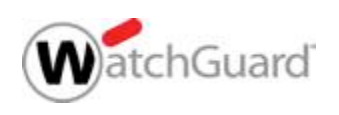

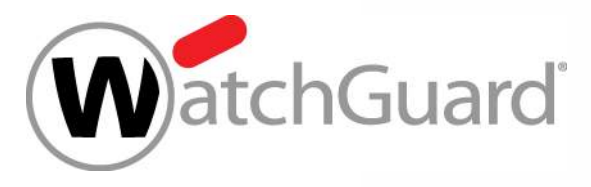

#### **Monitoring der Accesspoints**

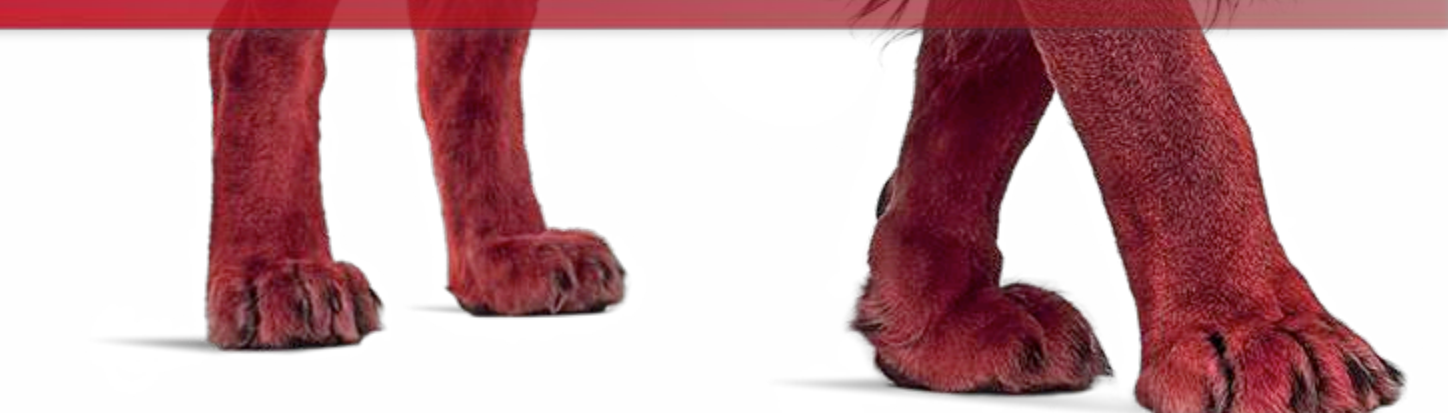

WatchGuard Training Copyright ©2017 WatchGuard Technologies, Inc. All Rights Reserved

# Monitor APs in Firebox System Manager

- Übersicht der Access Points:
  - AP name
  - AP device status
  - SSIDs
  - IP address
  - Radio band & channel
  - Firmware version
  - AP model
  - Activation status
  - Uptime

| Front Panel                              |                  | Traffic Monitor                     | 8                               | andwidth Meter       | Serv             | vice Watch | 1      | 1 5       | Status Rep | ort   |
|------------------------------------------|------------------|-------------------------------------|---------------------------------|----------------------|------------------|------------|--------|-----------|------------|-------|
| Authentication List                      | 6                | Nocked Sites Su                     | bscription S                    | ervices              | Gateway Wireless | Controlle  | r      | Traf      | fic Manage | ment  |
| nmary                                    | 0.02             |                                     |                                 |                      |                  |            |        |           |            | _     |
|                                          |                  |                                     |                                 | 1.bl. com            |                  |            |        |           |            |       |
| nine Access Points: 3                    |                  |                                     | A                               | valiable SSIDs:      | 2                |            |        |           |            |       |
| ffline Access Points: 0                  | 2                |                                     | c                               | Connected Clients: ( | )                |            |        |           |            |       |
| P Firmware Available                     |                  |                                     |                                 |                      |                  |            |        |           |            |       |
|                                          |                  |                                     |                                 |                      |                  |            |        |           |            |       |
| P100: 1.2.9.1AP102:                      | 1.2.9.1          |                                     |                                 | AP200: 1.2.9         | .1               |            |        |           |            |       |
| tail                                     |                  |                                     |                                 |                      |                  |            |        |           |            |       |
| crees Points                             | - Climbe         | 7                                   |                                 |                      |                  |            |        |           |            |       |
| vvireies                                 | s client         | 5                                   |                                 |                      |                  |            |        |           |            |       |
|                                          | Chabin           | SSIDs                               | IP Addr                         | Radio1               | Radio2           | Version    | Model  | LiveSecu  | Uptim      | e     |
| Name                                     | Status           |                                     | ALC: NOT THE OWNER OF THE OWNER | 56:60 + 64 (3        |                  | 1.2.9.1    | AP 100 | Activated | 29d 20h 3  | 8m    |
| Name                                     | Online           | Wireless1                           | 10.0.30.2                       |                      |                  |            |        |           |            |       |
| Name<br>P100_10AP02736<br>P200_20AP0275A | Online<br>Online | Wireless1<br>Trusted-Wireless, Wire | 10.0.30.2                       | 2.4G: 1 (3 dBm)      | 5G: 44 + 48 (3   | 1.2.9.1    | AP200  | Activated | 13d 3h 16  | m 56s |

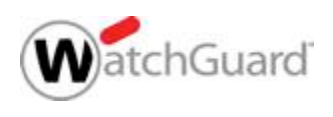

#### **AP Device Status — Unreachable**

- Kann die Firebox einen Accesspoint nicht erreichen/kontaktierne so ist der Status Unreachable.
- Bei Reboot des Accesspoints ist temporär der Status Unreachable dargestellt.

| D | etail          |          |         |       |          |                                                                            |            |
|---|----------------|----------|---------|-------|----------|----------------------------------------------------------------------------|------------|
|   | Access Points  | Wireless | Clients | Forei | an BSSID | )s                                                                         |            |
|   |                |          |         |       |          |                                                                            |            |
|   | Name           | Sta      | tus     | Bytes | Clients  | SSIDs                                                                      | IP Addres  |
|   | AP200_Sales    | Unread   | hable   | 0 KB  | 0        | TechPubs-Marketing-WiFi, TechPubs-Engineering-WiFi, TechPubs-GuestNet-WiFi | 10.0.50.2  |
|   | AP300_Training | Unread   | hable   | 0 KB  | 0        | TechPubs-Marketing-WiFi, TechPubs-Engineering-WiFi, TechPubs-GuestNet-WiFi | 10.0.50.23 |
|   |                | -        |         |       |          |                                                                            |            |

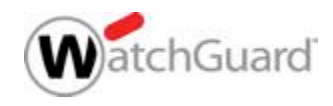

#### **AP Status — Not Trusted**

- Accesspoints ohne Trust-Record werden als Not Trusted dargestellt.
- Alle Accesspoints sollten dem Trust-Store hinzugefügt werden (wenn diese Funktion genutzt wird)

|    | Summary N     | Maps Acc    | ess Points | W     | ireless C | lients Foreign BSS         | lDs           |            |            |         |       |           |
|----|---------------|-------------|------------|-------|-----------|----------------------------|---------------|------------|------------|---------|-------|-----------|
| AC | TION -        |             |            |       |           |                            |               |            |            |         |       |           |
| 5  | NAME          | STATUS      | BYTES 🗟    | é.    | USER:     | SSIDS                      | IP<br>ADDRESS | RADIO<br>1 | RADIO<br>2 | VERS:   | MODE  | UPTIME    |
|    | AP120_M001174 | Online      |            | 0 кв  | 0         | AutoDeploy                 | 10.0.5.128    | 2.4G: 1 (  | 5G: 36 +   | 8.0.54  | AP120 | 1 day 02: |
|    | AP200_20AP027 | Online      |            | 51 кв | 1         | AutoDeploy                 | 10.0.8.129    | 2.4G: 9 (  | 5G: 100 ·  | 1.2.9.1 | AP200 | 27 days 2 |
| 0  | AP300         | Not Trusted |            | 0 кв  | 0         | linker 2, linker 1, linker | 10.0.8.144    |            | 5G: 116 ·  | 2.0.0.6 | AP300 | 0 days 07 |

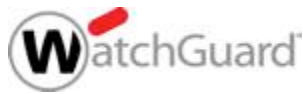

#### **AP Status — Authenticating**

- Authenticating bedeutet, dass ein Anmeldeversuch von Accesspoint und Gateway Wireless Controller stattfindet.
- Sollte der Status Authenticating nicht in wenigen Minuten auf Online wechseln, liegt ggf. ein Passphrase Mismatch vor
  - Lösen eines solchen Problems (sollte das Passphrase unbekannt sein):
    - Löschen des Accespoints über den Gateway Wireless Controller
    - Manueller Factory Default des Accesspoints.
    - Erneute Aufnahme des Accesspoints per Discover und Pairing.

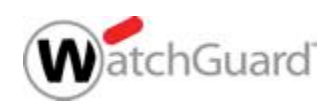

# Monitoring — Connected Wireless Clients

- Informationen über Wireless Clients werden dargestellt:
  - Host name and IP address if DHCP enabled
  - MAC Address
  - The SSID, AP, and radio the client is connected to
  - Data sent and received through the AP device
  - Signal strength
  - Last activity
  - Client PHY Mode indicates
     b, g, a, n, n40, ac80, etc.
  - Location derived from AP device client is connected to

|                                                                                                    |                                                       | 1                                                | Firebox S                     | System Ma                     | nager           | - 10.138.1                     | 109.51 [Connected]                                                                                                    |                        |                              |           |                       |
|----------------------------------------------------------------------------------------------------|-------------------------------------------------------|--------------------------------------------------|-------------------------------|-------------------------------|-----------------|--------------------------------|----------------------------------------------------------------------------------------------------|------------------------|------------------------------|-----------|-----------------------|
| ile View Tools Hel                                                                                                    | lp                                                    |                                                  |                               |                               |                 |                                |                                                                                                    |                        |                              |           |                       |
|                                                                                                    |                                                       |                                                  |                               |                               |                 |                                |                                                                                                    |                        |                              |           |                       |
| Front Panel                                                                                                    |                                                       | Traffic Monitor                                  | 1                             | 1                             | Bandwidti       | h Meter                        | Serv                                                                                                    | ice Watch              | 1                            | Sta       | tus Report            |
| Authentication L                                                                                                    | List Bloc                                             | ked Sites                                        | Subscriptio                   | on Services                   |                 | Gatewa                         | y Wreless Controller                                                                                                    | 2                      | Traffic Managem              | ent       | User Quota            |
| Summary                                                                                                    |                                                       |                                                  |                               |                               |                 |                                |                                                                                                    |                        |                              |           |                       |
| Access Points: 3 (0                                                                                                    | ) Unreachable)                                        |                                                  |                               |                               |                 | Connected                      | d Clients: 5                                                                                                    |                        |                              |           |                       |
| Available SSIDs: 2                                                                                                    |                                                       |                                                  |                               |                               |                 | Bytes Sen                      | t/Received: 1 MB / 177 KB                                                                                                    |                        |                              |           |                       |
| WAP Firmware Avail                                                                                                    | shie                                                  |                                                  |                               |                               |                 |                                |                                                                                                    |                        |                              |           |                       |
| AP100: 1.2.9.11 b                                                                                                    | uld-170118 (5b39d                                     | Sati                                             |                               |                               |                 | AP102: 1.7                     | 9.11 build-170118 (Sb39d                                                                                                    | 5470                   |                              |           |                       |
| A 100. 110.0.110                                                                                                    | 000 170110 (00030                                     | (July)                                           |                               |                               |                 | PR 104.1 1.4                   |                                                                                                    | 565)                   |                              |           |                       |
| AP200-1-2-0-11 N                                                                                                    | uld. 170119 /5h30d                                    | 5=3                                              |                               |                               |                 | AP300-2.0                      | 1.0.6 huld, 170118 (Sh306/                                                                                                    | 971                    |                              |           |                       |
| AP200: 1.2.9.11 bi                                                                                                    | uld-170118 (5b39d                                     | 5a3)                                             |                               |                               |                 | AP300: 2.0                     | 0.0.6 build-170118 (5b396d)                                                                                                    | 97)                    |                              |           |                       |
| AP200: 1.2.9.116<br>AP320: 8.0.564                                                                                                    | uld-170118 (5639d                                     | 5a3)                                             |                               |                               |                 | AP300: 2.0                     | 0.0.6 build-170118 (5b396d                                                                                                    | 97)                    |                              |           |                       |
| AP200: 1.2.9.11 bi<br>AP320: 8.0.564<br>Manage Firmware                                                                                                    | uld-170118 (5639d                                     | 5a3)                                             |                               |                               |                 | AP300: 2.0                     | 1.0.6 build-170118 (56396d                                                                                                    | 97)                    |                              |           |                       |
| AP200: 1.2.9.11 bi<br>AP320: 8.0.564<br>Manage Firmware                                                                                                    | uld-170118 (5b39d                                     | 5a3)                                             |                               |                               |                 | AP300: 2.0                     | 1.0.6 build-170118 (5b396d                                                                                                    | 97)                    |                              |           |                       |
| AP200: 1.2.9.11 bi<br>AP320: 8.0.564<br>Manage Firmware<br>Detai                                                                                             | uld-170118 (5b39d                                     | Sa3)                                             |                               |                               |                 | AP300: 2.0                     | .0.6 buid-170118 (5b396d                                                                                                    | 97)                    |                              |           |                       |
| AP200: 1.2.9.11 bi<br>AP320: 8.0.564<br>Manage Firmware<br>Detail<br>Access Points                                                                           | uild-170118 (5b39d                                    | eign BSSIDs                                      |                               |                               |                 | AP300: 2.0                     | .0.6 buiki-170118 (5b396d                                                                                                    | 97)                    |                              |           |                       |
| AP200: 1.2.9.11 bi<br>AP320: 8.0.564<br>Manage Firmware<br>Detai<br>Access Point Wi<br>Filter By AP                                                          | uld-170118 (Sb39d                                     | eign BSSIDs                                      | Filter By S                   | SSED AI                       |                 | AP300: 2.0                     | v                                                                                                    | 97)                    |                              |           |                       |
| AP200: 1.2.9.11 bi<br>AP320: 8.0.564<br>Manage Firmware<br>Detai<br>Access Points Wi<br>Filter By AP AI<br>Hostname                                          | ireless Clients                                       | eign 855IDs                                      | Filter By S                   | SSED All                      | Signal          | AP300: 2.0                     | .0.6 build-170118 (56396d                                                                                                    | 97)<br>Radio           | Last Activity                | Mode      | Location              |
| AP200: 1.2.9.11 b<br>AP200: 1.2.9.11 b<br>AP202: 8.0.564<br>Manage Firmware<br>- Detail<br>Access Point<br>With<br>Filter By AP All<br>Hostname<br>LAP-53982 | ireless Clients<br>IP Address<br>172. 16.200. 192     | eign 8551Ds                                      | Filter By S<br>Sent<br>828 KB | SSID All<br>Received<br>40 KB | Signal          | AP300: 2.0<br>SSID<br>WG-Guest | .0.6 build-170118 (56396d                                                                                                    | 97)<br>Radio<br>1 (11) | Last Activity<br>Od Oh Om Os | Mode      | Location<br>5th Floor |
| AP200: 1.2.9.11b<br>AP320: 8.0.564<br>Manage Firmware<br>Detail<br>Access Point Wi<br>Filter By AP Al<br>Hostname<br>LAP-53982                               | reless Clients pr<br>P Address<br>172.16.200.192      | eign BSSIDs<br>V<br>Glient<br>60:57:18:A2:62:23  | Filter By S<br>Sent<br>828 KB | SSID All<br>Received<br>40 KB | Signal<br>attil | AP300: 2.0<br>SSID<br>WG-Guest | C.6 build-170118 (56396d     Access Point     Access Point     AP100_10AP02FEF0A18                                                                                                    | 97)<br>Radio<br>1 (11) | Last Activity<br>Od Oh Om Os | Mode<br>N | Location<br>5th Floor |
| AP200: 1.2.9.11b<br>AP200: 1.2.9.11b<br>AP20: 8.0.564<br>Manage Firmware<br>Detai<br>Access Point<br>Filter By AP<br>Hostname<br>LAP-53982                   | ireless Clients or<br>IP Address<br>172.16.200.192    | eign 8551Ds<br>v<br>Client<br>60:57: 18:A2:62:23 | Filter By S<br>Sent<br>828 KB | SSED All<br>Received<br>40 KB | Signal<br>attl  | AP300: 2.0<br>SSID<br>WG-Guest | •      •      •      •      •      •      •      •      •      •      •      •      •      •      •      •      •      •      •      •      •      •      •      •      •      •      •      •      •      •      •      •      •      •      •      •      •      •      •      •      •      •      •      •      •      •      •      •      •      •      •      •      •      •      •      •      •      •      •      •      •      •      •      •      •      •      •      •      •      •      •      •      •      •      •      •      •      •      •      •      •      •      •      •      •      •      •      •      •      •      •      •      •      •      •      •      •      •      •      •      •      •      •      •      •      •      •      •      •      •      •      •      •      •      •      •      •      •      •      •      •      •      •      •      •      •      •      •      •      •      •      •      •      •      •      •      •      •      •      •      •      •      •      •      •      •      •      •      •      •      •      •      •      •      •      •      •      •      •      •      •      •      •      •      •      •      •      •      •      •      •      •      •      •      •      •      •      •      •      •      •      •      •      •      •      •      •      •      •      •      •      •      •      •      •      •      •      •      •      •      •      •      •      •      •      •      •      •      •      •      •      •      •      •      •      •      •      •      •      •      •      •      •      •      •      •      •      •      •      •      •      •      •      •      •      •      •      •      •      •      •      •      •      •      •      •      •      •      •      •      •      •      •      •      •      •      •      •      •      •      •      •      •      •      •      •      •      •      •      •      •      •      •      •      •      •      •      •      •      •      •      •      •      •      •      •      •      •      •      •      •      • | 97)<br>Radio<br>1 (11) | Last Activity<br>Od Oh Om Os | Mode<br>N | Location<br>5th Floor |
| AP200: 1.2.9.11b<br>AP200: 1.2.9.11b<br>AP20: 8.0.564<br>Manage Firmware<br>Detail<br>Access Point Wi<br>Filter By AP AP<br>Hostname<br>LAP-53982            | ireless Clients or<br>IP Address<br>172. 16. 200. 192 | eign 8551Ds<br>v<br>Glient<br>60:57:18:A2:62:23  | Filter By S<br>Sent<br>828 KB | SSED All<br>Received<br>40 KB | Signal<br>attil | AP300: 2.0<br>SSID<br>WG-Guest | <ul> <li>.0.6 build-170118 (56396d</li> <li> </li> <li>Access Point<br/>AP 100_10AP02FEPDA 18</li> </ul>                                                                                                    | 97)<br>Radio<br>1 (11) | Last Activity<br>Od Oh Om Os | Mode<br>N | Location<br>5th Floor |

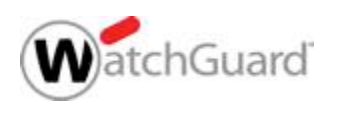

### **Gateway Wireless Controller Maps**

#### Channel Conflict Map

- Stellt die Verteilung der Accesspoints visuell dar
- Weitere Details können per Rechtsklick und View Details eingesehen werden.
- Automatische Verteilung der APs anhand der Signalstärke.
  - Sticky Access Points ermöglicht eine manuelle Positionierung auf dem Dashboard.

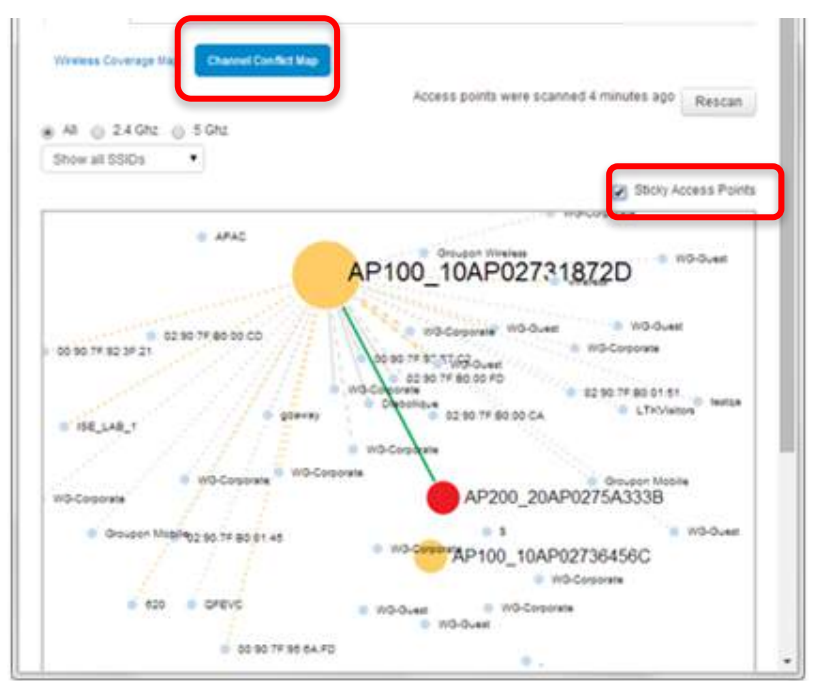

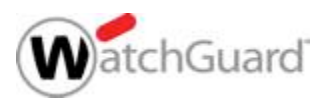

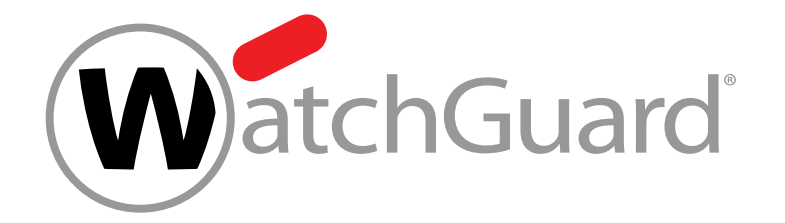

#### **Live Demo**

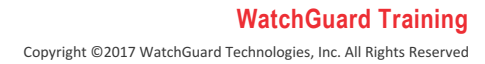

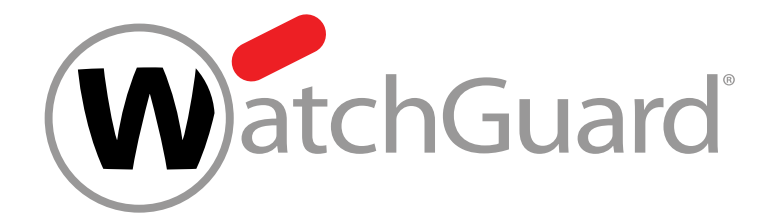

#### Vielen Dank!

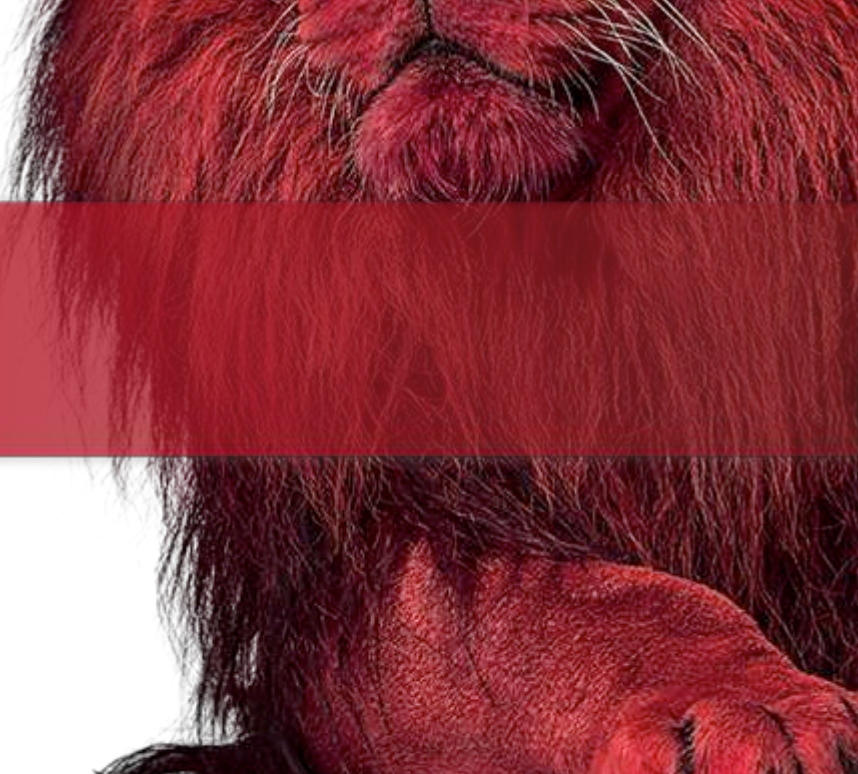

WatchGuard Training Copyright ©2017 WatchGuard Technologies, Inc. All Rights Reserved

# NOTHING GETS PAST RED.

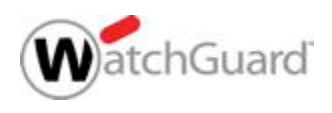

WatchGuard Training Copyright ©2017 WatchGuard Technologies, Inc. All Rights Reserved